## **ECM - Manuale Provider - Accesso sistema**

Per accedere al Sistema Informatico dell'ECM è necessario collegarsi al Portale Sanità Regione del Veneto, entrare nella sezione Aree Tematiche e cliccare su quella relativa all'Educazione Continua in Medicina.

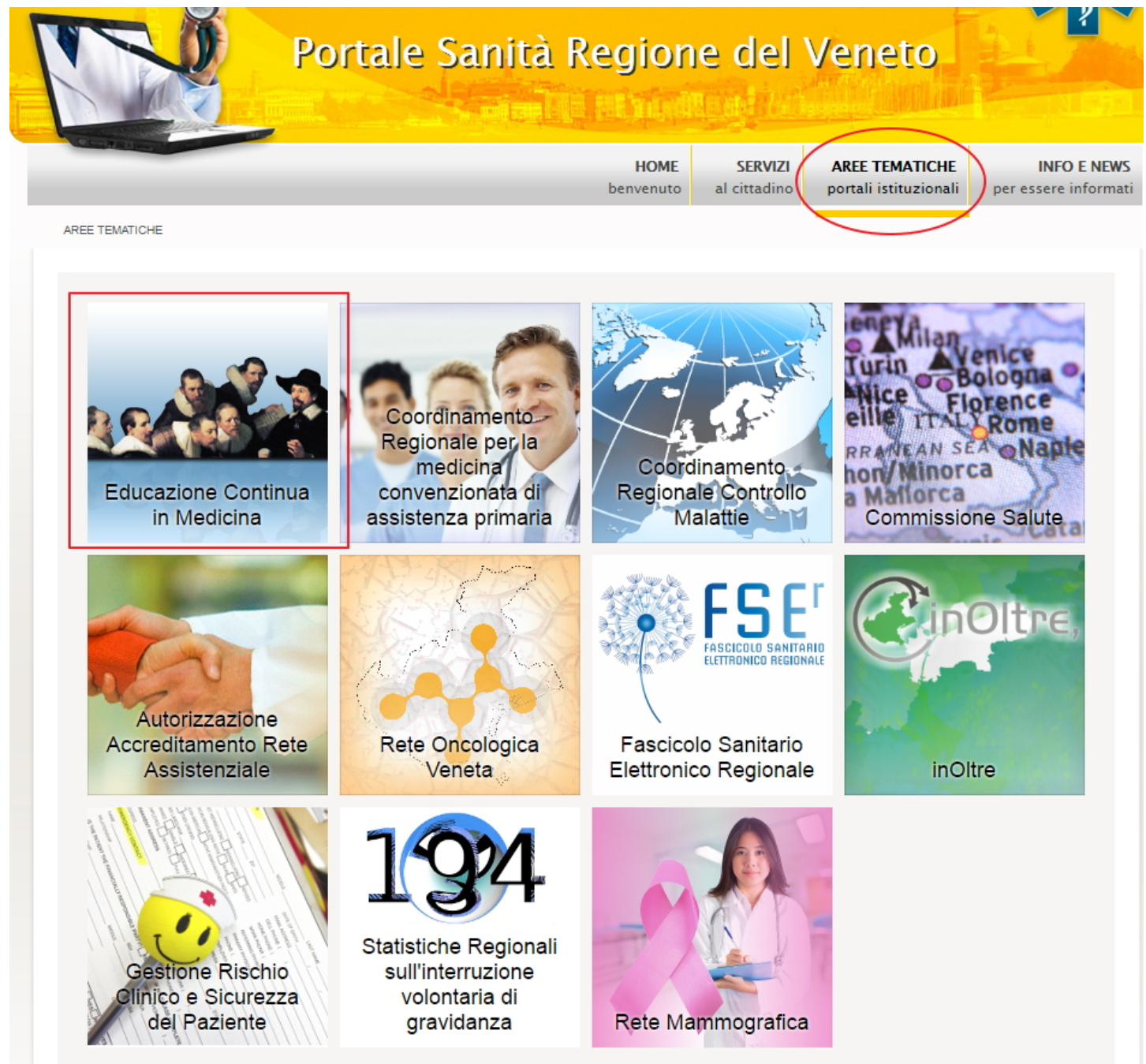

Una volta entrati nell'Area Tematica, è necessario cliccare sulla scritta Link accesso area riservata.

| REGIO         | NE del V | /ENETO PO          | rtale    | Sanità             | Regione              | del Vene            | to:                | the second     |         |                 | <b>\$</b>   |
|---------------|----------|--------------------|----------|--------------------|----------------------|---------------------|--------------------|----------------|---------|-----------------|-------------|
|               |          |                    |          |                    |                      |                     |                    | HOME           | SERVIZI | AREE TEMATICHE  | INFO E NEWS |
| E.C.M         |          |                    |          |                    |                      |                     |                    |                |         |                 |             |
|               |          |                    |          |                    |                      |                     |                    |                | EDUC    | AZIONE CONTINUA | IN MEDICINA |
| HOME AREA RIS | ERVATA   | MODULI E DOCUMENTI | FAQ      | CONTATTI           | BANCA DATI           | NORMATIVA           |                    |                |         |                 |             |
|               |          |                    |          |                    | LINK ACCESSO         | AREA RISERVA        | ITA                |                |         |                 |             |
|               |          |                    |          |                    |                      |                     |                    |                |         |                 |             |
| _             |          |                    | © 2011 I | Regione del Veneto | o - P.I. 02392630279 | - Privacy - Accessi | oilità - Credits - | Mappa del sito |         |                 |             |

Cliccando sul link, si viene reindirizzati alla pagina di login dell'applicativo.

×

## Accesso utenti già registrati su Provider Accreditati

È necessario inserire le proprie credenziali di accesso (Login e Password) e cliccare sul tasto Accedi.

| REGIO     | ONE del VENET     | E.C.M. |
|-----------|-------------------|--------|
| Username  |                   |        |
| Password  |                   |        |
| Ricordami | Accedi            |        |
|           | Accedi come Segre | eteria |
|           | Accedi con S      | PID    |
|           | Accedi con S      | PID    |

Selezionando il flag Ricordami è possibile memorizzare la password di accesso, in modo da non doverla reinserire nei successivi accessi al sistema.

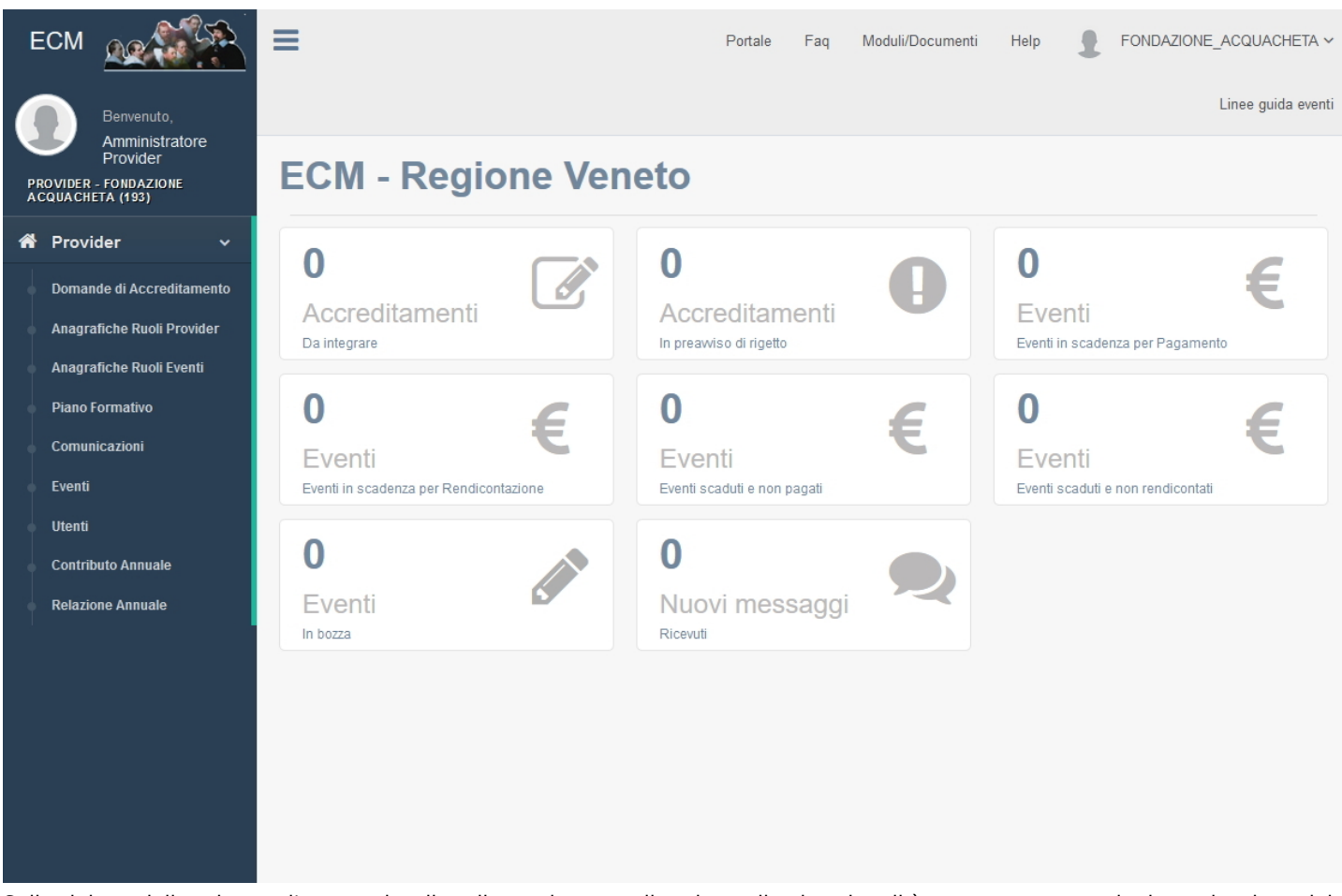

Sulla sinistra dello schermo l'utente visualizza il proprio nome, il ruolo applicativo che gli è stato assegnato e la denominazione del Provider di appartenenza. In alto a destra dello schermo visualizza invece il proprio nome utente. Cliccando sullo stesso è possibile accedere alle funzionalità relative al Cambio Password e al Logout.

| Portale | Faq |     | Help      | 1    | provider $\sim$ |
|---------|-----|-----|-----------|------|-----------------|
|         |     | Ca  | mbia pass | word |                 |
|         |     | Log | ) Out     |      | ۲               |

Cliccando sulla sezione Help è possibile accedere al manuale applicativo online.

Cliccando sulla sezione Portale è possibile tornare all'area tematica ECM sul Portale Salute.

Cliccando sulla sezione FAQ è possibile accedere alle FAQ presenti sul Portale ECM.

## Accesso per nuovi utenti - Richiesta di nuovo accreditamento Provider

Nel caso in cui l'utente non sia in possesso di credenziali attive, e desideri registrare un nuovo Provider per richiederne l'accreditamento, è necessario cliccare su Sei un nuovo utente? Registrati.

×

| E                   | ECM - Regione Veneto                            |
|---------------------|-------------------------------------------------|
| REGIO               | DNE DEL VENETO                                  |
| provider            |                                                 |
| •••••               |                                                 |
| Ricordami           | Accedi                                          |
| (                   | Accedi come Segreteria                          |
|                     | Accedi con SPID                                 |
| Sei un nuovo utente | ? Registrati Hai dimenticato la password?       |
| ©2015 All Rid       | hts Reserved, Azienda Zero - Regione del Veneto |

L'utente viene riportato nella maschera di registrazione di un nuovo Provider, che comporta la registrazione di un utente applicativo di tipo amministratore per il Provider. I campi contrassegnati da asterisco sono obbligatori. La registrazione è suddivisa in tre sezioni, per scorrere fra le sezioni è possibile cliccare sugli step o utilizzare gli appositi tasti avanti/indietro: Credenziali di accesso:

- Nome Utente: login che l'utente utilizzerà per accedere al sistema
- E-mail: indirizzo email associato all'utente applicativo, sul quale saranno inviate le credenziali di accesso al sistema. Il sistema effettua un controllo di univocità sull'indirizzo email registrato, non permettendo di associare la stessa e-mail a più utenti.

| trazione Provider                                                                                                    |                                                                                                    |                                                                                                    |
|----------------------------------------------------------------------------------------------------|----------------------------------------------------------------------------------------------------|----------------------------------------------------------------------------------------------------|
| 1                                                                                                    | 2                                                                                                    | 3                                                                                                    |
| Step 1                                                                                                    | Step 2                                                                                                    | Step 3                                                                                                    |
| Credenziali d'accesso                                                                                                    | Dati della Struttura                                                                                                    | Dati del Legale                                                                                                    |
|                                                                                                    |                                                                                                    | Papproceptante                                                                                                    |
| sredenziali di accesso sono utili per accedere al sis<br>sessario compilare tutti i campi ricordando che quel<br>accesso e oc                              | Richiedente<br>ema e procedere allâinvio della domanda di accreditamento provvisorio<br>contrassegnati da un asterisco sono obbligatori. Si ricorda che allâindir<br>ni comunicazione successiva relativa allâaccesso e allâutenza del provio | come Provider regionale ECM. Per la registrazione<br>izzo email inserito, sarĂ inviata la password per il p<br>fer in generale.   |
| credenziali di accesso sono utili per accedere al sis<br>cessario compilare tutti i campi ricordando che quel<br>accesso e oc<br>Nome litente :            | Richiedente<br>ema e procedere allâinvio della domanda di accreditamento provvisorio<br>contrassegnati da un asterisco sono obbligatori. Si ricorda che allâindir<br>ni comunicazione successiva relativa allâaccesso e allâutenza del provio | come Provider regionale ECM. Per la registrazione :<br>izzo email inserito, sarĂ inviata la password per il p<br>der in generale. |
| oredenziali di accesso sono utili per accedere al sis<br>cessario compilare tutti i campi ricordando che quel<br>accesso e oc<br>Nome Utente *             | Richiedente<br>ema e procedere allâinvio della domanda di accreditamento provvisorio<br>contrassegnati da un asterisco sono obbligatori. Si ricorda che allâindir<br>ni comunicazione successiva relativa allâaccesso e allâutenza del provio | come Provider regionale ECM. Per la registrazione<br>izzo email inserito, sarĂ inviata la password per il p<br>der in generale.   |
| credenziali di accesso sono utili per accedere al sis<br>cessario compilare tutti i campi ricordando che quel<br>accesso e oc<br>Nome Utente *<br>E-mall * | Richiedente<br>ema e procedere allâinvio della domanda di accreditamento provvisorio<br>contrassegnati da un asterisco sono obbligatori. Si ricorda che allâindir<br>ni comunicazione successiva relativa allâaccesso e allâutenza del provio | come Provider regionale ECM. Per la registrazione<br>izzo email inserito, sarĂ inviata la password per il p<br>der in generale.   |

Dati della struttura richiedente:

- Denominazione Legale della struttura richiedente: campo testuale libero
- Tipo Organizzatore: selezione da tendina di una tipologia di organizzazione fra quelle proposte
- Sei titolare di Partita IVA?Sì/No: scelta fra le opzioni proposte. Nel caso in cui sia selezionato il valore si l'utente potrà inserire la partita iva nel campo seguente, nel caso in cui sia selezionato il valore no il campo partita iva non è compilabile.
- Partita IVA: campo numerico, controllo del formato della partita Iva (11 numeri). Il sistema effettua un controllo di univocità sul campo, che può essere registrato solo una volta all'interno del sistema.
- Codice Fiscale: campo alfanumerico. Il sistema effettua un controllo di univocità sul campo, che può essere registrato solo una volta all'interno del sistema.
- E-mail: indirizzo email del Provider

| Registrazione Provider                             |                                                  |                                                  |  |
|----------------------------------------------------|--------------------------------------------------|--------------------------------------------------|--|
| 1<br>Step 1<br>Credencial d'accesso                | 2<br>Step 2<br>Dati dela Stuttura<br>Richiedente | 3<br>Step 3<br>Dati del Legale<br>Rappresentante |  |
| Denominazione Legale della struttura richiedente * |                                                  |                                                  |  |
| Tipo Organizzatore *                               | Seleziona una tipologia di organizzazione        |                                                  |  |
| Sei titolare di Partita IVA?                       | ⊙ Si                                             |                                                  |  |
| Partita IVA                                        | No                                               |                                                  |  |
| Codice Fiscale *                                   |                                                  |                                                  |  |
| E-mail *                                           |                                                  |                                                  |  |
|                                                    |                                                  |                                                  |  |

Dati del Legale Rappresentante:

- Cognome: campo testuale
- Nome: campo testuale
- Codice Fiscale: campo alfanumerico, il sistema effettua un controllo sul formato
- E-mail: indirizzo email del Legale Rappresentante
- Posta Elettronica Certificata (PEC): indirizzo PEC del Legale Rappresentante (su questo indirizzo saranno inviate tutte le comunicazioni ufficiali protocollate da parte della segreteria ECM)

| 0                                     | 2                                             | 3                                           |
|---------------------------------------|-----------------------------------------------|---------------------------------------------|
| Step 1<br>Credenzial d'accesso        | Step 2<br>Dati della Struttura<br>Richiedente | Step 3<br>Dali del Legale<br>Rappresentante |
| Cognome *                             |                                               |                                             |
| Nome *                                |                                               |                                             |
| Codice Fiscale *                      |                                               |                                             |
| E-mail *                              |                                               |                                             |
| Posta Elettronica Certificata (PEC) * |                                               |                                             |
|                                       |                                               | Crea Accou                                  |

Dopo aver inserito tutti i dati obbligatori, per terminare la registrazione è necessario cliccare sul tasto Crea account. Il sistema effettua una validazione dei dati inseriti e segnala all'utente eventuali errori nella compilazione.

| ECIVI - Regione Veneto                |             | ▲ Si è verificato un errore!                                       |
|---------------------------------------|-------------|--------------------------------------------------------------------|
|                                       |             | Si prega di ricontrollare i campi obbligatori<br>segnati in rosso. |
| Registrazione Provider                |             |                                                                    |
| 0                                     | 2           | 3                                                                  |
| Step 1                                | Step 2      | Step 3                                                             |
| Credenziali d'accesso                 | Richiedente | Rappresentante                                                     |
| Cognome *                             |             | campo obbligatorio                                                 |
| Nome *                                |             | campo obbligatorio                                                 |
| Codice Fiscale *                      |             | campo obbligatorio                                                 |
| E-mail *                              |             | campo obbligatorio                                                 |
| Posta Elettronica Certificata (PEC) * |             | campo obbligatorio                                                 |
|                                       |             | Crea Account                                                       |
|                                       |             | Indietro                                                           |

Quando la procedura viene finalizzata con esito positivo, il sistema mostra all'utente questa schermata, che può eventualmente essere stampata:

| ECM - Regione Veneto   |                                                                                                    |  |
|------------------------|----------------------------------------------------------------------------------------------------|--|
| Benvenuto ptalama srl! |                                                                                                    |  |
|                        | L'utenza è stata registrata correttamente. Riceverete a breve la mail che vi fornirà le<br>informazioni e le credenziali per effettuare l'accesso al sistema. Vi invitiamo a predisporre<br>la documentazione necessaria da allegare alla richiesta di accreditamento. |  |
|                        | Torna alla pagina di login                                                                                                    |  |
|                        | ECM - Regione Veneto - ©2015 All Rights Reserved. Azienda Zero - Regione del Veneto.                                                                                                    |  |

Sulla mail indicata nella sezione 1 (Credenziali di accesso) viene inviata una mail contenente le credenziali di accesso al sistema, che potranno essere utilizzate per accedere al sistema dall'apposita interfaccia di login.

## Gestione della password

×

Cliccando su Cambia Password si accede al modulo di cambio password, nel quale è necessario inserire la password attuale, la nuova password che si desidera inserire e la sua conferma. Per confermare la password inserita è necessario cliccare su Conferma, per annullare l'operazione invece è necessario cliccare su Annulla.

| CAMBIO PASSWORD     |                                                                                                    |                  |
|---------------------|----------------------------------------------------------------------------------------------------|------------------|
| La pa               | sword deve essere composta da minimo 8 e massimo 12 caratteri, deve inoltre contenere almeno un numero e un | a lettera        |
| Password corrente * |                                                                                                    |                  |
| Nuova Password *    |                                                                                                    |                  |
| Conferma Password * |                                                                                                    |                  |
|                     |                                                                                                    | Annulla Conferma |

La password deve essere composta da minimo 8 e massimo 12 caratteri, deve inoltre contenere almeno un numero e una lettera.

Una volta modificata correttamente, il sistema avvisa dell'esito positivo dell'operazione. Dal successivo accesso sarà necessario inserire la nuova password.

×

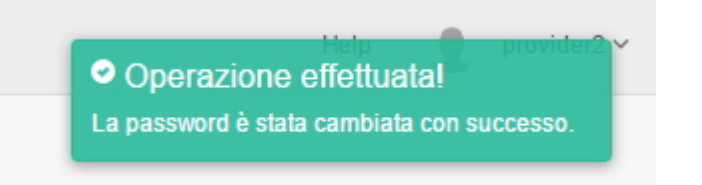

Il tasto Logout permette di disconnettersi dalla sessione nell'applicativo.

Al primo accesso, il sistema chiederà obbligatoriamente all'utente di procedere al cambio della password inserita, secondo le modalità appena descritte.

Nel caso in cui l'utente abbia dimenticato la propria password di accesso, dalla maschera di Login dell'applicativo può cliccare sulla scritta Hai dimenticato la password?.

|                    | ECM - Regio   | one Veneto                   |
|--------------------|---------------|------------------------------|
| REGIO              | ONE del VEN   | IETO                         |
| provider           |               |                              |
| •••••              |               |                              |
| Ricordami          | Acce          | di                           |
|                    | Accedi come   | Segreteria                   |
|                    | Accedi c      | on SPID                      |
| Sei un nuovo utent | e? Registrati | Hai dimenticato la password? |

©2015 All Rights Reserved. Azienda Zero - Regione del Veneto.

In questo modo accede a una interfaccia all'interno della quale è possibile inserire l'indirizzo e-mail associato al proprio utente, sul quale saranno reinviate le credenziali di accesso all'applicativo.

|                      | Recupera password                                                                |
|----------------------|----------------------------------------------------------------------------------|
| Inserire l'e-mail ut | ilizzata durante la registrazione. Si riceverà una nuova<br>password via e-mail. |
| email@domain.        | com                                                                              |
| [                    | Invia                                                                            |
|                      | Accedi                                                                           |
| ©2015 All Rig        | hts Reserved. Azienda Zero - Regione del Veneto.                                 |

Cliccando su Invia viene attivata la procedura. Il sistema avvisa l'utente dell'esito positivo dell'operazione.

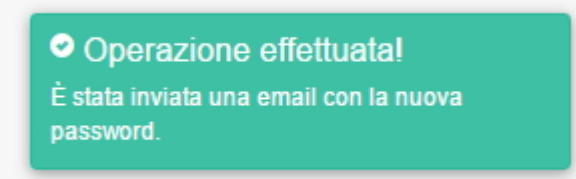

×

La password scade dopo 365 giorni. Una volta scaduta, sarà richiesto all'utente di modificarla secondo la procedura di cambio password sopra descritta. Quando un utente modifica la password di accesso, non è possibile inserire nuovamente la stessa password che già si utilizzava: è necessario obbligatoriamente inserirne una diversa, altrimenti il sistema non ne permetterà il salvataggio. La password deve essere essere così composta: minimo 8 caratteri e massimo 12 caratteri alfabetici/numerici, deve inoltre contenere almeno un numero e una lettera.